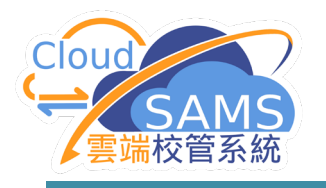

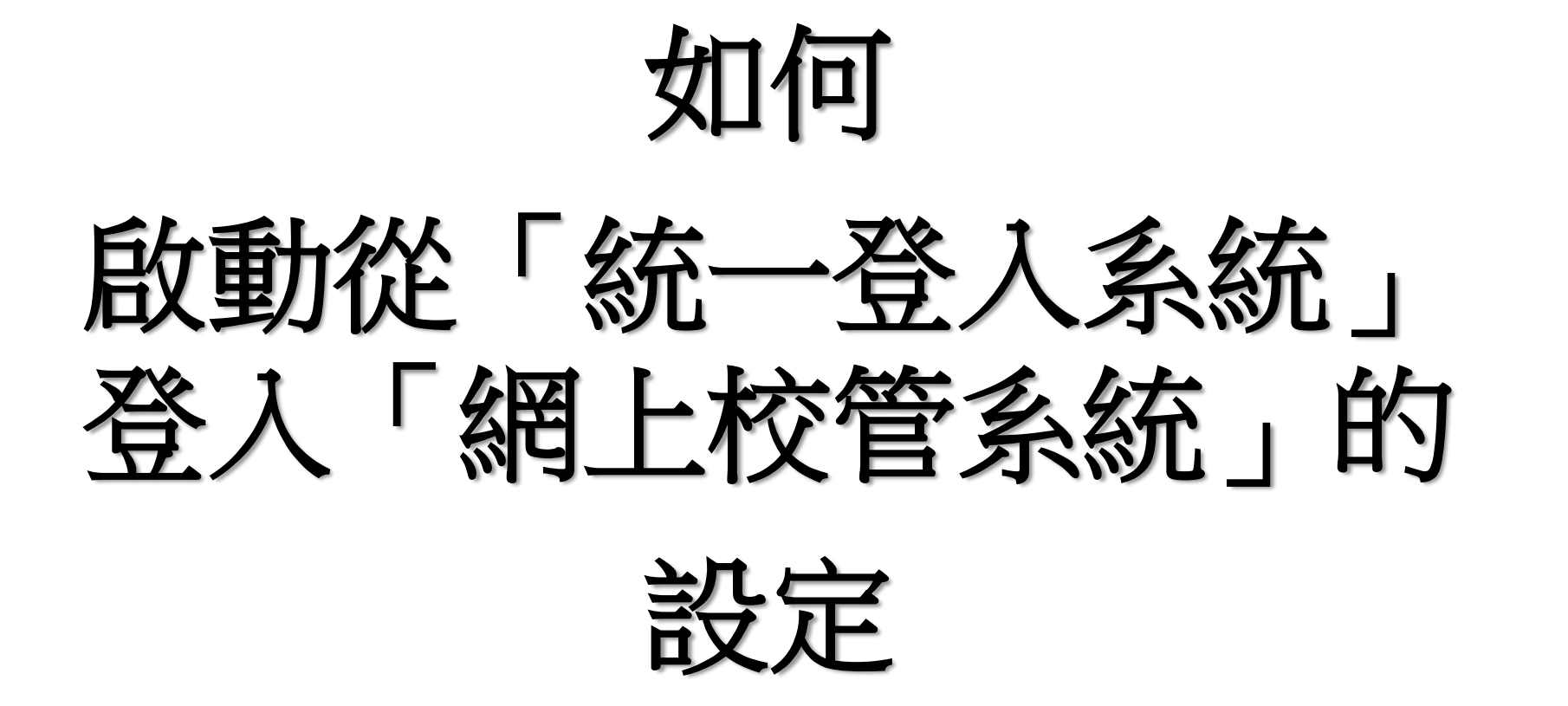

Systems and Information Management Section

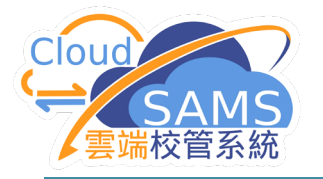

[S-SEC01-01] 系統保安 > 設定 > 系統設定

| 容許錯誤登入最高次數                          | Þ      |
|-------------------------------------|--------|
| (下限:3.上限:5.預設值:5)                   | 英      |
| 自動重啟已鎖用戶時限                          | 12 分鐘  |
| [下限: 12 分鐘, 上限: 120 分鐘, 預設值: 60 分鐘] |        |
| 王虛擬私人網絡內自動登出時限                      | 120 分鐘 |
| [下限: 5 分鐘, 上限: 120 分鐘, 預設值: 15 分鐘]  |        |
| 王虛擬私人網絡外自動登出時限                      | 60 分鐘  |
| 〔下限: 5 分鐘, 上限: 60 分鐘, 預設值: 5 分鐘〕    |        |
| 客碼到期時限                              | 365 日  |
| (下限: 30日,上限: 365日,預設值: 100日)        |        |
| 曾用密碼紀錄之數目                           | 1      |
| (下限: 1, 上限: 5, 預設值: 1)              |        |
| 容許多人同時登入同一戶口                        |        |
| (預設: 不容許)                           |        |
| 收動容許從互聯網登入                          |        |
| (預設: 不容許)                           |        |
| 收動容許從學校網絡登入                         |        |
| (預設: 不容許)                           |        |
| 的動容許已到期處理學》                         |        |
| 〔預設: 不 <del>容許〕</del>               |        |
| 牧動容許從統一登入系統登入                       |        |
| 〔預設: 不容許〕                           |        |

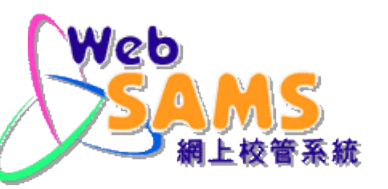

01

學校須於「網上校管系統」的「**系統保安>設 定>系統設定**」的「一 般設定」中,選擇「啟 動容許從統一登入系統 登入」的選項。

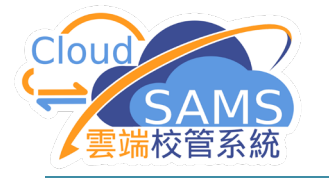

統一登入系統 (CLO)

 9校需要以校長或學校行政主戶 (MSA, Master School Administrator) 的戶口進入「統一登入系統」內的
「更改WebSAMS相關設定」的版面

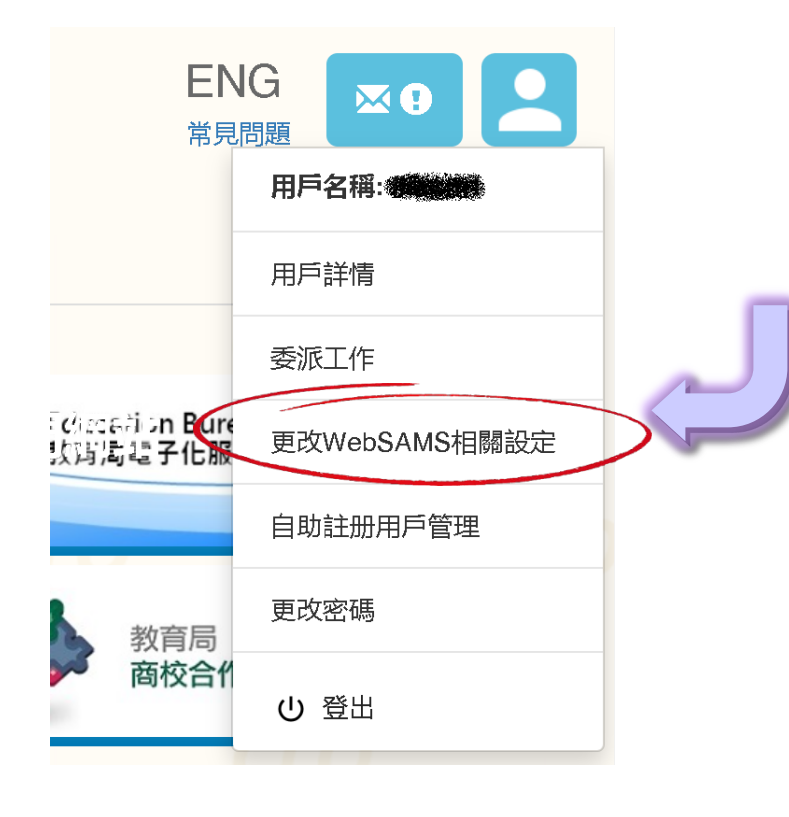

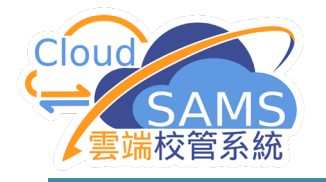

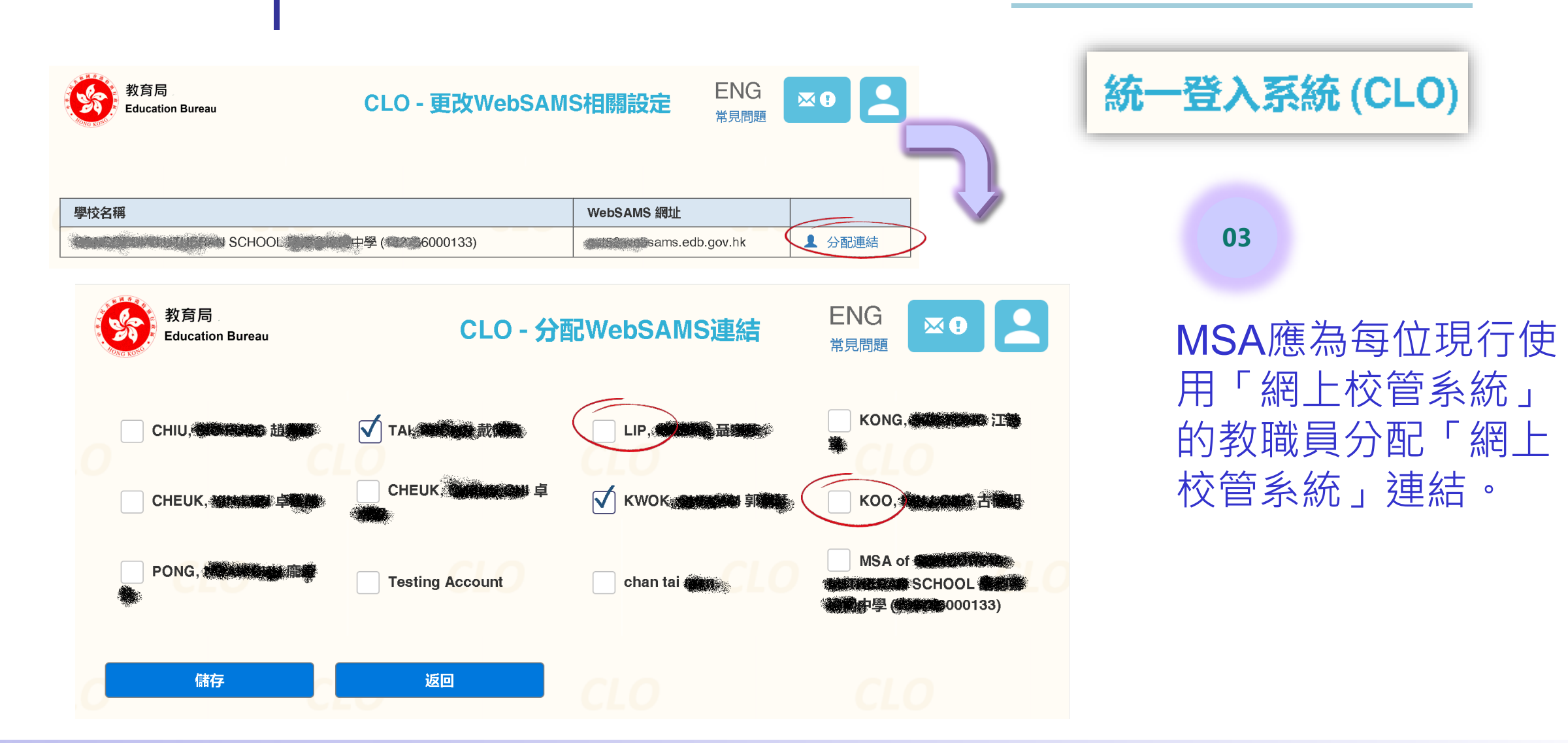

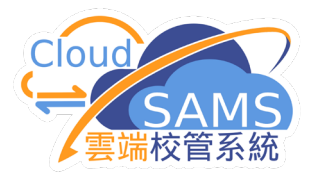

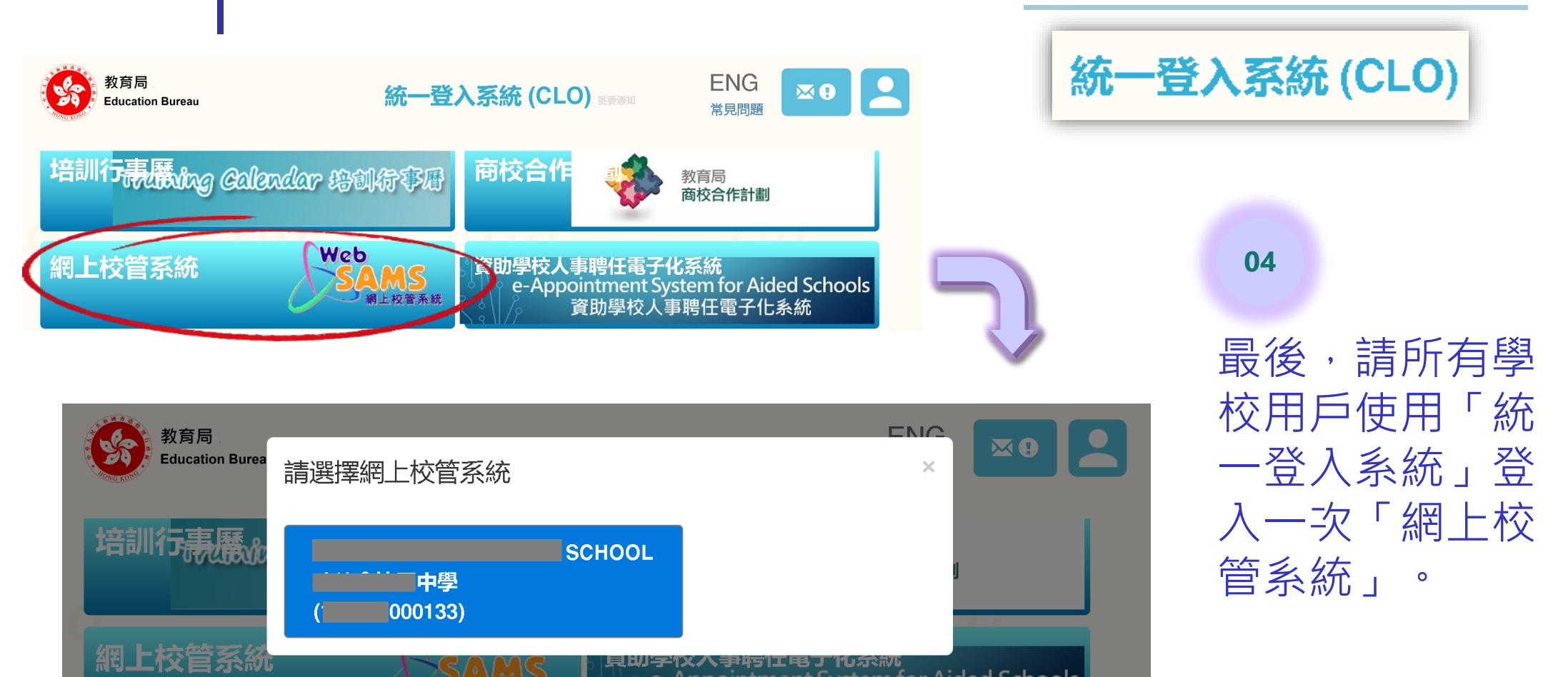

立 校 の の り の り つ

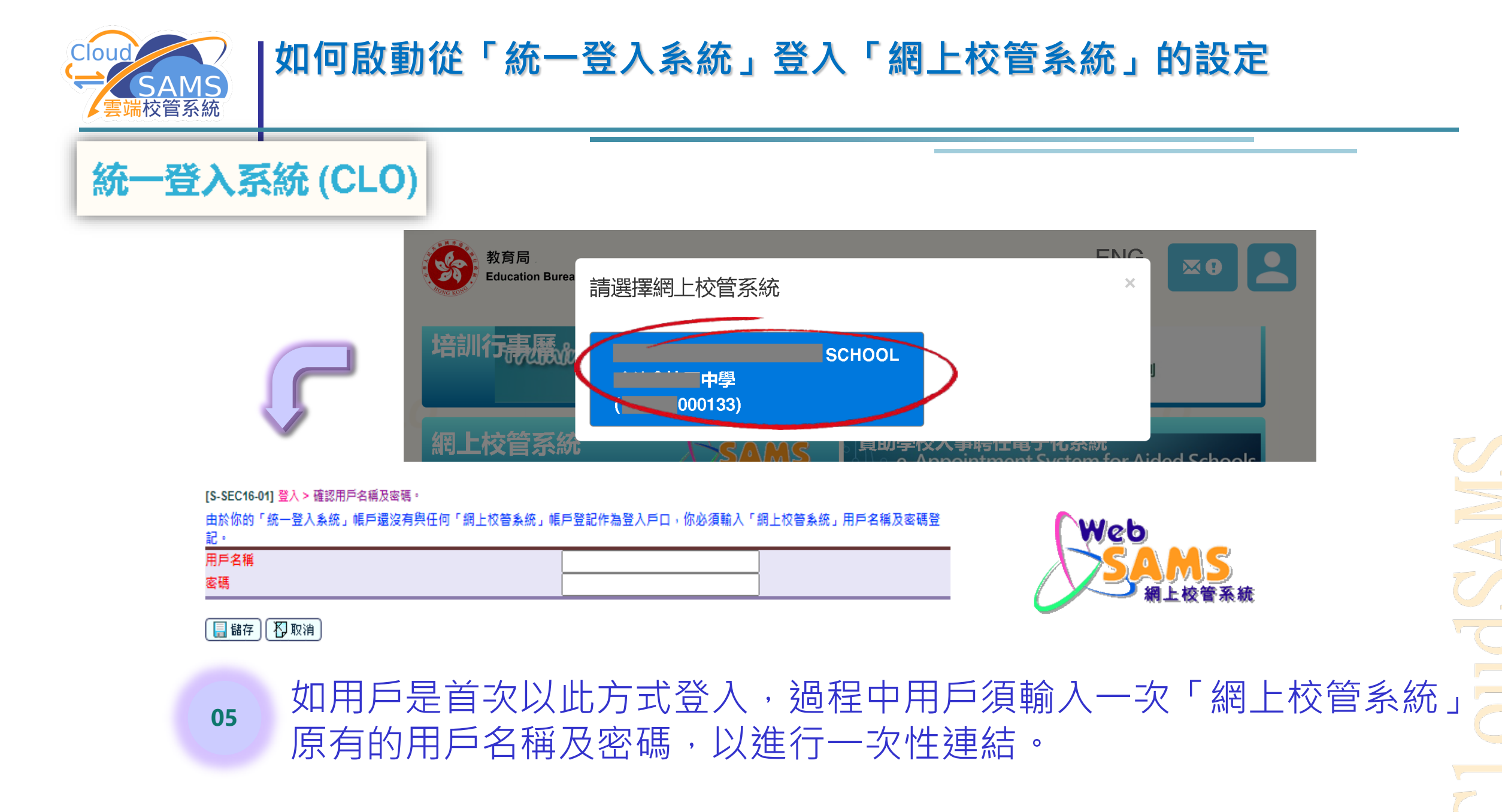

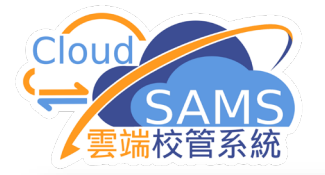

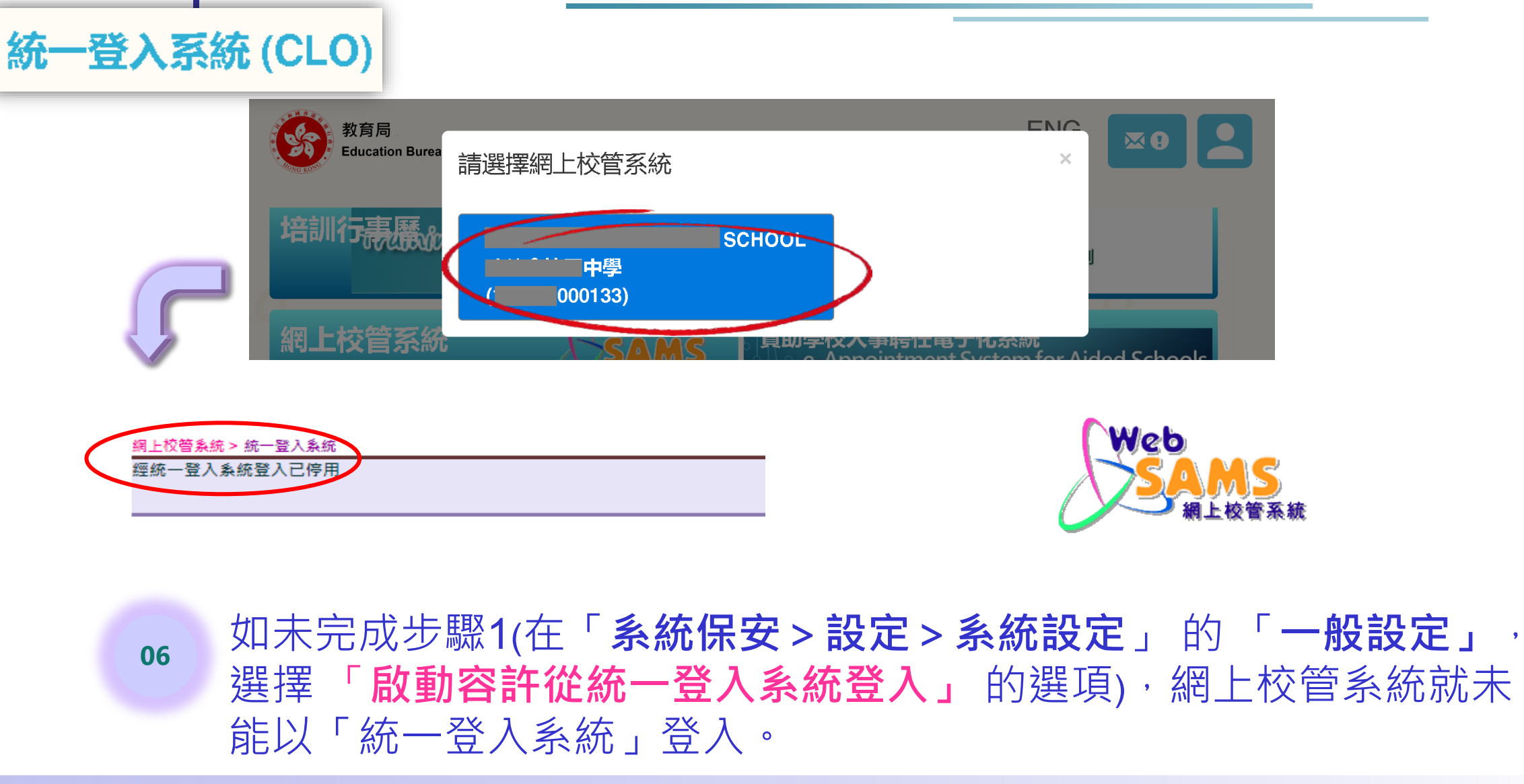

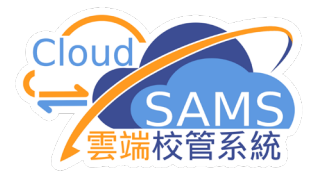

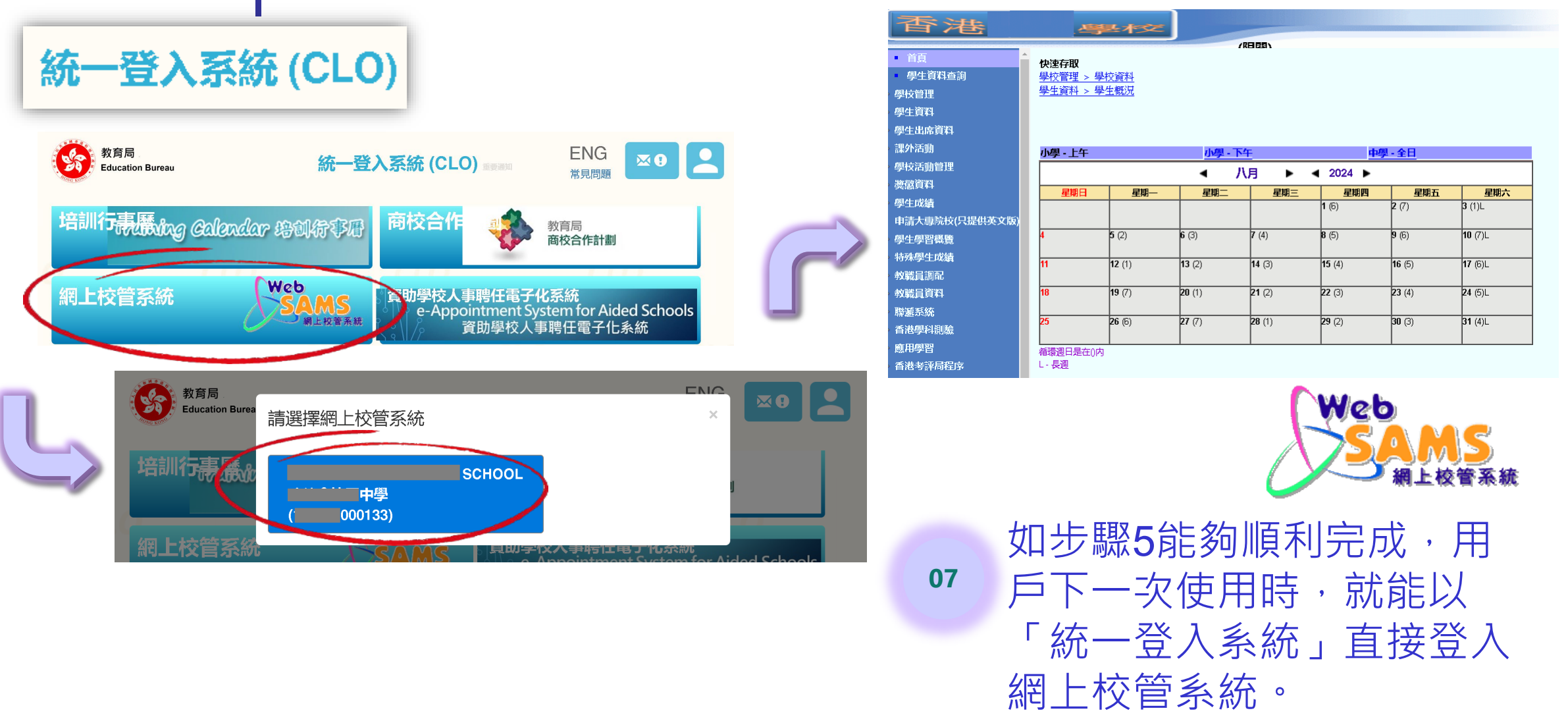

8